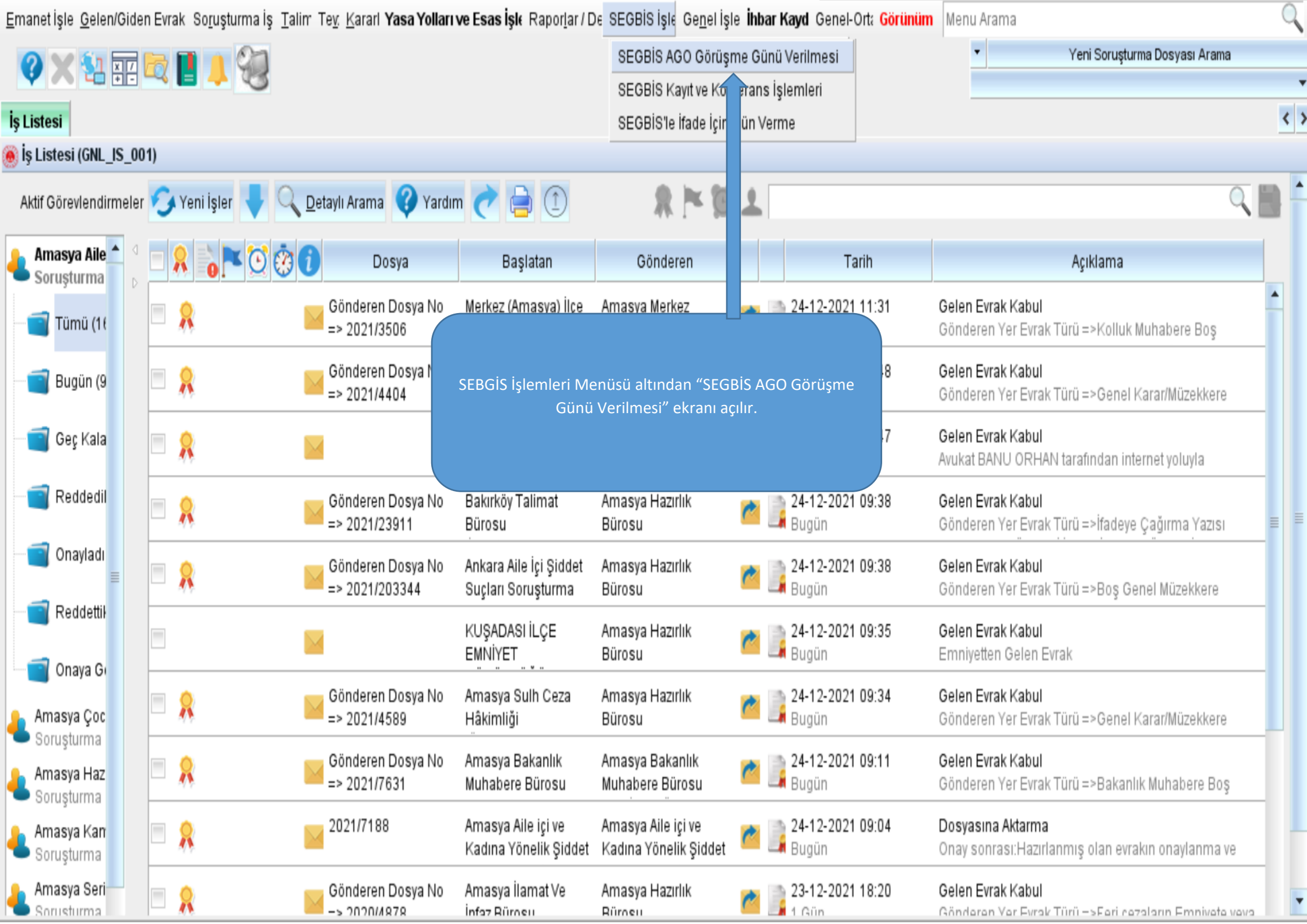

| <u>E</u> manet İşle <u>G</u> elen/Giden Evrak So <u>r</u> uşturm                                                                                                    | a İş Talim Te <u>v</u> . <u>K</u> ararl <b>Yasa Yolları ve Esas</b> | <b>İşlı</b> Rapor <u>l</u> ar/De SEGBİS İşle Ge <u>n</u> | elİşle İhbar K | <b>ayd</b> Genel-Ort: <mark>Görüni</mark> | im Menu Arama            |                |            |                | Q           |
|----------------------------------------------------------------------------------------------------|---------------------------------------------------------------------|----------------------------------------------------------|----------------|-------------------------------------------|--------------------------|----------------|------------|----------------|-------------|
| 2 🗙 💱 🖬 📑 🚺 🚺 🐝                                                                                                    |                                                                     |                                                          |                | -                                         | Yeni Soruşi              | urma Dosyası A | rama       |                |             |
|                                                                                                    |                                                                     |                                                          |                |                                           |                          |                |            |                | •           |
| lş Listesi Video Kayıt ve Konferans Ad                                                                                                    | lli Görüşme Odası Günverilmesi İşlemleri                            |                                                          |                |                                           |                          |                |            |                | < >         |
| Adli Görüşme Odası Günverilmesi İşleml                                                                                                    | eri(VDO_GNL_0050)                                                   |                                                          |                | *Distant Auto                             | Arran and Artillia Ori   | - Colore       |            |                |             |
| *Dosya No 2021 / 4203                                                                                                    |                                                                     |                                                          |                | "Birim Adi                                | Amasya Adii Go           | oruşme Odası   |            |                | -           |
| *Dosya Tür CBS Sorusturma Dosyası                                                                                                    | •                                                                   | Sorgula                                                  |                | *Salon                                    | Amasya AGO               |                |            | Ţ              |             |
| [ Dosya İlgili Kişi Listesi ]<br>Seç İlgili Dosya No İlg                                                                                                    | ili Kişi/Kurum Adı Sıfz                                             |                                                          |                | Dosya <u>E</u> vrak Listesi               |                          |                |            |                |             |
| Açılan ekrandan "Dosya No" yazılı alana AGO<br>görüşmesi yapılacak olanın dosyanın numarası<br>yazılır, "Dosya Tür" kısmından da dosya türü seçilir<br>ve "SORGULA" butonu tıklanır. |                                                                     |                                                          |                | Saat-Aralık<br>– İlgili Dosya Kayıtlı AG( | )<br>D Bilgileri Güncell | • me           |            | Oda Öner       | ]           |
| AGO Görüşme Tarihi                                                                                                    | 🗸 İlgili AGO Salonu Amasya AGO                                      |                                                          | Sorgula        | Dosya No 20                               | 021/4203                 |                |            |                | ≡           |
| Seç                                                                                                    | Saatler                                                             | Durum                                                    |                | AGO Tarih Aralık                          | ~<br>« <                 | ✓              |            | Sorgula        |             |
|                                                                                                    |                                                                     |                                                          |                | Seç Dosya                                 | No Birim Ad              | ı Salon Adı    | Başlama Ta | rih            |             |
|                                                                                                    |                                                                     |                                                          |                | 1                                         |                          |                |            | •              |             |
|                                                                                                    |                                                                     | Tüm Seçimleri K                                          | adır Kaydet    |                                           |                          |                | Sil        | Ka <u>p</u> at | •           |
|                                                                                                    |                                                                     |                                                          |                |                                           |                          |                |            | -              | <b>()</b> = |

| <u>E</u> manet İşle <u>G</u> elen/Giden Evrak So <u>r</u> uşturma İş <u>T</u> alim Te <u>v</u> <u>K</u> ararl <b>Yasa Yolla</b> | <b>rı ve Esas İşk</b> Rapor <u>l</u> ar / De SEGBİS İşle Ge <u>n</u> el İ | şle <b>İhbar Kayd</b> Genel-Ort: <mark>Görü</mark>            | nüm Menu Arama           |                             | Q   |
|----------------------------------------------------------------------------------------------------|---------------------------------------------------------------------------|---------------------------------------------------------------|--------------------------|-----------------------------|-----|
|                                                                                                    |                                                                           |                                                               | ▼ Yer                    | ni Soruşturma Dosyası Arama |     |
|                                                                                                    |                                                                           |                                                               |                          |                             | •   |
| İş Listesi Video Kayıt ve Konferans Adli Görüşme Odası Günverilmesi İş                                                          | (lemleri                                                                  |                                                               |                          |                             | < > |
| 🖲 Adli Görüşme Odası Günverilmesi İşlemleri(VDO_GNL_0050)                                                                       |                                                                           |                                                               |                          |                             | 00  |
| *Dosya No 2021 / 4203                                                                                                    |                                                                           | *Birim Adı                                                    | Amasya Adli Görüşme Odas | àl                          |     |
| *Dosya Tür CBS Sorusturma Dosyası                                                                                               | ✓ Sorgula                                                                 | *Salon                                                        | Amasya AGO               | Y                           |     |
| [ Dosya İlgili Kişi Listesi ]                                                                                                   |                                                                           |                                                               |                          |                             |     |
| Seç İlgili Dosya No İlgili Kişi/Kurum Adı Sıfa                                                                                  | >>                                                                        | Dosva Evrak Lister                                            | zi II                    |                             |     |
| 1 🔲 *** MÜŞT 📥                                                                                                    | <<                                                                        |                                                               |                          |                             |     |
| 2                                                                                                    | "Sorgula" butonu tikla<br>Listesi" alanına dosva                          | ndıktan sonra "Dosya İlgili I<br>da bulunan tarafların isimle | Kişi<br>Pri              |                             |     |
| 3 *** TANIK =                                                                                                    |                                                                           | istelenir.                                                    |                          |                             |     |
| 4 *** MAĞE                                                                                                    |                                                                           |                                                               |                          |                             |     |
|                                                                                                    |                                                                           |                                                               |                          | ▼ Oda Öner                  |     |
| r AGO Gün Verilmesi                                                                                                    |                                                                           | r İlgili Dosva Kavıtlı AC                                     | 30 Bilgileri Güncelleme  |                             | -   |
|                                                                                                    |                                                                           |                                                               |                          |                             |     |
| AGO Görüşme Tarihi 🗸 🗸 İlgili AGO Salonu Amasy                                                                                  | a AGO S                                                                   | orgula Dosya No 2                                             | 2021/4203                |                             | ≡   |
| Seç Saatler                                                                                                    | Durum                                                                     | AGO Tarib Aralık                                              | *                        | * Soraula                   |     |
|                                                                                                    |                                                                           |                                                               | « < >                    | »                           |     |
|                                                                                                    |                                                                           | Seç Dosy                                                      | a No Birim Adı Salon     | Adı Başlama Tarih           |     |
|                                                                                                    |                                                                           |                                                               | ,,                       |                             |     |
|                                                                                                    |                                                                           |                                                               |                          |                             |     |
|                                                                                                    |                                                                           |                                                               |                          |                             |     |
|                                                                                                    |                                                                           |                                                               |                          |                             |     |
|                                                                                                    |                                                                           |                                                               |                          | ,                           |     |
|                                                                                                    | Türə Qaşirələri Vədi                                                      | Kavdat                                                        |                          | Cil Kanat                   |     |
|                                                                                                    | rum seçimleri kadı                                                        | rayuer                                                        |                          | on ragat                    | - L |

| <u>E</u> manet İşle <u>G</u> elen/Giden Evrak. So <u>r</u> uşturma İş <u>T</u> alim Te <u>v.</u> Kararl <b>Yasa Yolları ve Esas İşl</b> ı Raporlar / De SEGBİS İşle Ge <u>n</u> el İşle <b>İhbar K</b> | <b>(ayd</b> Genel-Ort: <mark>Görünü</mark> | im Menu Arama             |                     | Q   |
|----------------------------------------------------------------------------------------------------|--------------------------------------------|---------------------------|---------------------|-----|
| 📀 🗙 💱 📰 🚾 📕 📜 🦦                                                                                                    |                                            | ✓ Yeni Soruş              | turma Dosyası Arama | •   |
| İs Listesi Video Kavıt ve Konferans Adli Görüsme Odası Günverilmesi İslemleri                                                                                                    |                                            |                           |                     | < > |
| Adli Görüsme Odaşı Günverilmesi İslemleri(VDO, GNL, 0050)                                                                                                    |                                            |                           |                     |     |
| *Dosya No 2021 / 4203                                                                                                    | *Birim Adı                                 | Amasya Adli Görüşme Odası |                     |     |
| *Dosya Tür CBS Sorusturma Dosyası 🔻 Sorgula                                                                                                    | *Salon                                     | Amasya AGO                | •                   |     |
| [Dosya İlgili Kişi Listesi]       Seç     İlgili Dosya No       1     ***                                                                                                    | Dosya <u>E</u> vrak Listesi                |                           |                     |     |
| 2 *** §i   3 *** T/   4 *** M   5 M                                                                                                    | " butonu tıklanarak<br>na atılır.          |                           | Oda Öner            |     |
| AGO Gün Verilmesi                                                                                                    |                                            | ileri Güncelleme          |                     | _   |
| AGO Görüşme Tarihi VIIgili AGO Salonu Amasya AGO Sorgula                                                                                                    | Dosya No 20<br>AGO Tarih Aralık            | × × ×                     | Sorgula             | =   |
|                                                                                                    | Seç Dosya I                                | No Birim Adı Salon Adı    | Başlama Tarih       |     |
|                                                                                                    | 1                                          | W                         | •                   |     |
| Tüm Seçimleri Kadır Kaydet                                                                                                    |                                            |                           | Sil Ka <u>p</u> at  |     |

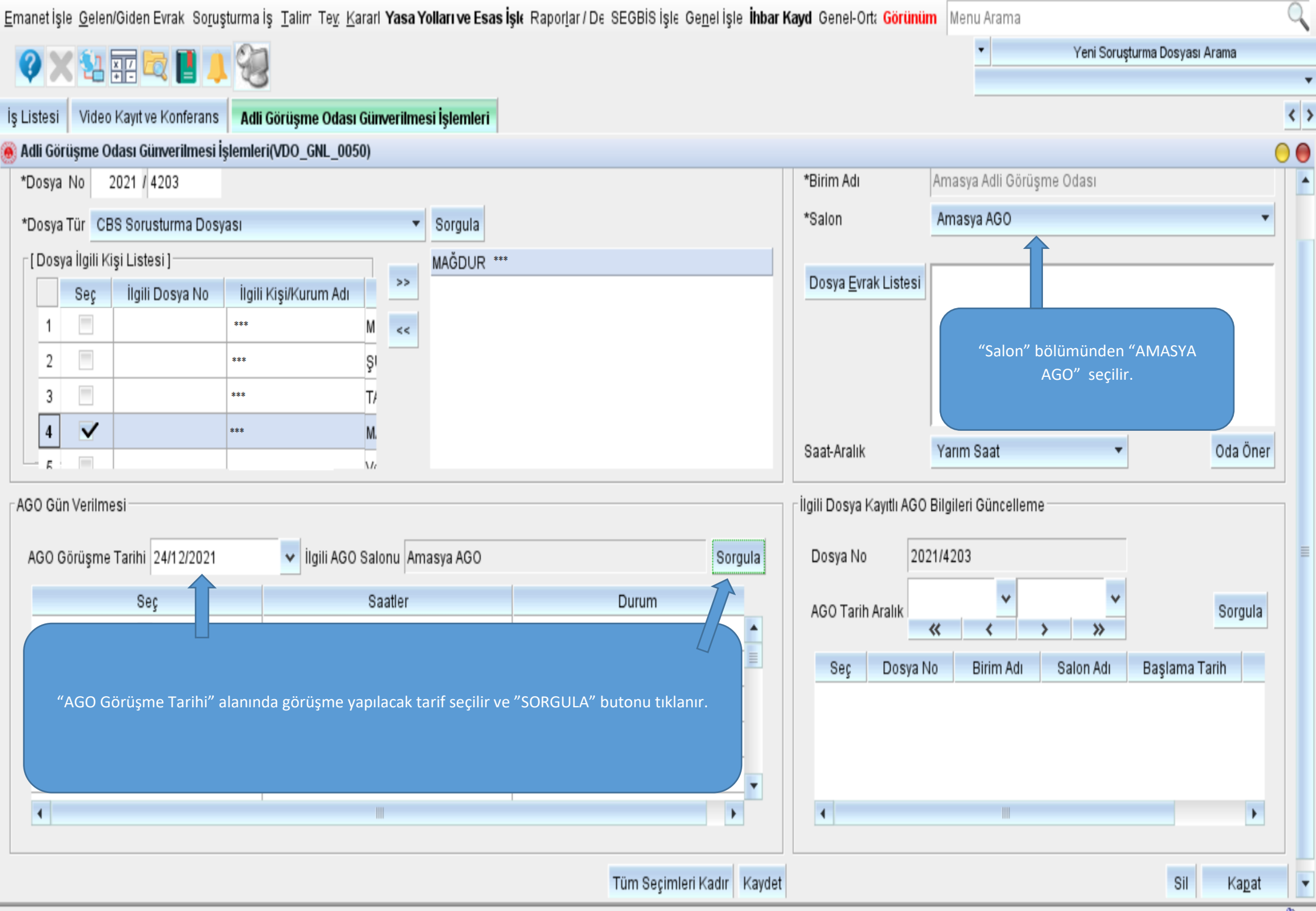

\_\_()=

| <u>E</u> manet İşle <u>G</u> elen/Giden Evrak So <u>r</u> uşturn | na İş <u>T</u> alim Te <u>v</u> . <u>K</u> ararl <b>Yasa Yolları ve Esas İşl</b> ı Rapor <u>l</u> ar / De SEGBİS İşle Ge <u>n</u> el İşle <b>İhba</b> | <b>ır Kayd</b> Genel-Orta <mark>Görünüm</mark>                     | Menu Arama                | Q                   |  |  |  |
|------------------------------------------------------------------|----------------------------------------------------------------------------------------------------|--------------------------------------------------------------------|---------------------------|---------------------|--|--|--|
| 🕜 🗙 🏭 📰 📴 📕 📕 🧳                                                  |                                                                                                    |                                                                    | ✓ Yeni Soruşi             | turma Dosyası Arama |  |  |  |
|                                                                  | 3                                                                                                    |                                                                    |                           | •                   |  |  |  |
| İş Listesi 🛛 Video Kayıt ve Konferans 🛛 🖡                        | ıdli Görüşme Odası Günverilmesi İşlemleri                                                                                                    |                                                                    |                           | < >                 |  |  |  |
| 🖲 Adli Görüşme Odası Günverilmesi İşlen                          | nleri(VDO_GNL_0050)                                                                                                    |                                                                    |                           | 0 0                 |  |  |  |
| *Dosya No 2021 / 4203                                            |                                                                                                    | *Birim Adı                                                         | Amasya Adli Görüşme Odası | <u>^</u>            |  |  |  |
| *Dosya Tür CBS Sorusturma Dosyası                                | ▼ Sorgula                                                                                                    | *Salon                                                             | Amasya AGO                | •                   |  |  |  |
| [ Dosya İlgili Kişi Listesi ]                                    | MAĞDUR ****                                                                                                    | r                                                                  |                           |                     |  |  |  |
| Seç İlgili Dosya No İl                                           | gili Kişi/Kurum Adı                                                                                                    | Dosya <u>E</u> vrak Listesi                                        |                           |                     |  |  |  |
| 1                                                                | M <<                                                                                                    |                                                                    |                           |                     |  |  |  |
| 2                                                                | şı                                                                                                    |                                                                    |                           |                     |  |  |  |
| 3                                                                | T/                                                                                                    |                                                                    |                           |                     |  |  |  |
| 4 🖌 ***                                                          | AGO salonundaki bos                                                                                                    | AGO salonundaki bos saatler listelenir. Uvgun olan saat secilir ve |                           |                     |  |  |  |
| E E                                                              | Mi (iii)                                                                                                    | "Kaydet" butonu tıklanır.                                          |                           |                     |  |  |  |
| AGO Gün Verilmesi                                                |                                                                                                    |                                                                    |                           |                     |  |  |  |
|                                                                  |                                                                                                    |                                                                    |                           |                     |  |  |  |
| AGO Görüşme Tarihi 24/12/2021                                    | V İlgili AGO Salonu Amasya AGO Sorgula                                                                                                    | Dosya No 2021                                                      | 1/4203                    | =                   |  |  |  |
| Seç                                                              | Saatler Durum                                                                                                    | AGO Tarih Aralık                                                   | • •                       | Sorgula             |  |  |  |
|                                                                  | 09:00                                                                                                    | -                                                                  | < < > »                   | oorgana             |  |  |  |
| ✓                                                                | 09:30                                                                                                    | Seç Dosya No                                                       | Birim Adı Salon Adı       | Başlama Tarih       |  |  |  |
|                                                                  | 10:00                                                                                                    |                                                                    |                           |                     |  |  |  |
|                                                                  | 10:30                                                                                                    |                                                                    |                           |                     |  |  |  |
|                                                                  | 11:00                                                                                                    |                                                                    |                           |                     |  |  |  |
|                                                                  | 11:30                                                                                                    | •                                                                  |                           | •                   |  |  |  |
|                                                                  |                                                                                                    |                                                                    |                           |                     |  |  |  |
|                                                                  | Tüm Secimleri Kadır Kavdı                                                                                                    | et                                                                 |                           | Sil Kapat 🗸         |  |  |  |
|                                                                  | , , , , , , , , , , , , , , , , , , , ,                                                                                                    |                                                                    |                           |                     |  |  |  |

| <u>E</u> manet İşle <u>G</u> elen/Giden Evrak So <u>r</u> ı | uşturma İş <u>T</u> alim Te <u>v</u> . <u>K</u> ararl <b>Yas</b> a | <b>a Yolları ve Esas İşl</b> e Rapor <u>l</u> ar / De SEGBİS İşle G           | enel İşle <b>İhbar K</b> i | <b>ayd</b> Genel-Ort: <mark>Görünün</mark> | n Menu Arama                 |                              | Q   |
|-------------------------------------------------------------|--------------------------------------------------------------------|-------------------------------------------------------------------------------|----------------------------|--------------------------------------------|------------------------------|------------------------------|-----|
|                                                             |                                                                    |                                                                               |                            |                                            | <ul> <li>Yeni Sor</li> </ul> | ruşturma Dosyası Arama       |     |
|                                                             | × 3                                                                |                                                                               |                            |                                            |                              |                              | •   |
| İş Listesi Video Kayıt ve Konferans                         | s Adli Görüşme Odası Günveriln                                     | mesi İşlemleri                                                                |                            |                                            |                              |                              | < > |
| 🖲 Adli Görüşme Odası Günverilmesi                           | İşlemleri(VDO_GNL_0050)                                            |                                                                               |                            |                                            |                              | 0                            |     |
| *Dosya No 2021 / 4203                                       |                                                                    |                                                                               |                            | *Birim Adı                                 | Amasya Adli Görüşme Odası    |                              | *   |
| *Dosya Tür CBS Sorusturma Dos                               | syası                                                              | <ul> <li>Sorgula</li> </ul>                                                   |                            | *Salon                                     | Amasya AGO                   | •                            |     |
| [ Dosya İlgili Kişi Listesi ]                               |                                                                    | MAĞDUR ****                                                                   |                            |                                            |                              |                              |     |
| Seç İlgili Dosya No                                         | İlgili Kişi/Kurum Adı                                              |                                                                               |                            | Dosya <u>E</u> vrak Listesi                |                              |                              |     |
| 1                                                           | *** M <<                                                           | ¢                                                                             |                            |                                            |                              |                              |     |
| 2                                                           | *** Şi                                                             | -                                                                             |                            |                                            |                              |                              |     |
| 3                                                           | *** T/                                                             |                                                                               |                            |                                            |                              |                              |     |
| 4 🗸                                                         | *** M.                                                             |                                                                               |                            |                                            |                              |                              |     |
| _ <u>_</u> _                                                | Mr                                                                 |                                                                               |                            | Saat-Aralık                                | Yarım Saat                   | <ul> <li>Oda Oner</li> </ul> |     |
| AGO Gün Verilmesi                                           |                                                                    |                                                                               |                            | İlgili Dosya Kayıtlı AGO                   | Bilgileri Güncelleme         |                              |     |
|                                                             |                                                                    |                                                                               |                            |                                            |                              |                              |     |
| AGO Görüşme Tarihi 24/12/2021                               | 🖌 Ilgili AGO Salonu A                                              | Amasya AGO                                                                    | Sorgula                    | Dosya No 202                               | 21/4203                      |                              | =   |
| Seç                                                         | Saatler                                                            | Durum                                                                         |                            | AGO Tarih Araba 24/                        | 12/2021 👻 24/12/2021 🕚       | Sorgula                      |     |
|                                                             | 09:00                                                              |                                                                               |                            |                                            | « < > »                      |                              |     |
| $\checkmark$                                                | 09:3 Yanlış bir sa<br>vazgeçilmesi o                               | ate gun verildigi veya verilen gunden<br>durumunda "AGO Tarih Aralık" kısmına |                            | Seç Dosya N                                | o Birim Adı Salon Adı        | Başlama Tarih                |     |
|                                                             | 10:0 verilen tar                                                   | rih yazılıp "sorgula" butonu tıklanır.                                        |                            | ~                                          | 09:30                        |                              |     |
|                                                             | 10:3                                                               | verilen gün silinir.                                                          |                            |                                            |                              |                              |     |
|                                                             | 11:0                                                               |                                                                               |                            |                                            |                              |                              |     |
|                                                             | 11:30                                                              |                                                                               | •                          | 1                                          |                              | •                            |     |
|                                                             |                                                                    |                                                                               |                            |                                            |                              |                              |     |
| Tüm Seçimleri Kadır Kaydet                                  |                                                                    |                                                                               |                            |                                            | Sil Ka <u>p</u> at           | •                            |     |
|                                                             |                                                                    |                                                                               |                            |                                            |                              |                              | D-  |